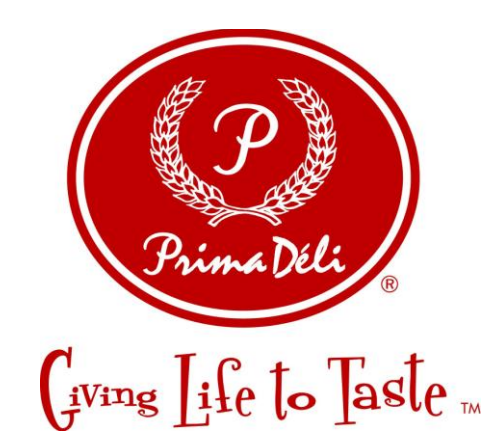

# USER MANUAL – CUSTOMIZED ORDERS

# Business to Business (B2B) System for Prima Deli, Prima Singapore

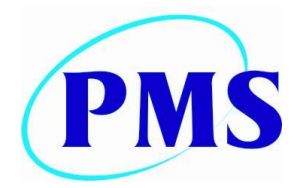

Prima Management Services (Pvt.) Ltd

50, Sri Jayawardenapura Mawatha, Rajagiriya, Sri Lanka. Tel : +94-11-2880471 Fax : +94-11-2863707 Website: http://www.prima.com.lk Prima Management Services (Pvt.) Limited

50, Sri Jayawardenapura Mawatha,

Rajagiriya, Sri Lanka.

#### Tel: +94-11-2880455 Fax: +94-11-2871585

E-mail: <u>helpdesk@prima.com.lk</u> Website: <u>http://www.prima.com.lk</u>

#### Document Code PMS-PRIMA DELI-B2B-UM Last edited: 20 April 2015

Copyright © 2015 Prima Management Services (Pvt.) Ltd. All rights reserved. No part of this publication may be reproduced, transmitted, transcribed, stored in a retrieval system, or translated into any language, in any form or by any means, electronic, mechanical, photocopying, recording, or otherwise, without prior written permission from Prima Management Services (Pvt.) Ltd. The information furnished herein is believed to be accurate and reliable.

#### **Table of Contents**

| Grid Control           |    |
|------------------------|----|
| Grouping               | 4  |
| Filtering              | 6  |
| Searching              | 6  |
| Profile                | 7  |
| Edit Profile           | 7  |
| Edit Login Password    | 7  |
| Reset Password         | 8  |
| Notifications          | 9  |
| Order Management       | 10 |
| Customized Orders      | 10 |
| Place Customize Orders | 10 |
| Edit Customized Orders | 14 |
| Cancel Customize Order | 15 |
| View Customize Orders  |    |

# **Grid Control**

Grid displays a list of data items in a tabular format and provides the following features;

- 1. Grouping
- 2. Filtering
- 3. Searching

# Grouping

**Note:** Data in the grid for Daily Orders sort by the Form ID and the Delivery Date. For the Customized Orders the sequence of sorting is Order Number, Delivery Date and the Customer Order Number.

| Dra | rag a column header here to group by that column |                 |                |           |                          |             |                |            |  |  |  |  |
|-----|--------------------------------------------------|-----------------|----------------|-----------|--------------------------|-------------|----------------|------------|--|--|--|--|
|     | Form $\Delta$ $earline ~$                        | Delivery Date 🔄 | Order Number 👻 | LoginId 🔄 | Order Type 🛛 👻           | Option Code | Order Date 🛛 👻 | AutoPush 📃 |  |  |  |  |
|     |                                                  |                 |                |           |                          |             |                | Y          |  |  |  |  |
| ŧ   | BUNS - BAKED                                     | 10-Feb-2015     | 1951D000762    | sgh       | PFPD FRCH DAILY<br>ORDER | Normal      | 21-Jan-2015    |            |  |  |  |  |
| ŧ   | BUNS - BAKED                                     | 12-Feb-2015     | 1951D000763    | sgh       | PFPD FRCH DAILY<br>ORDER | Normal      | 21-Jan-2015    |            |  |  |  |  |
| ŧ   | BUNS - BAKED                                     | 13-Feb-2015     | 1951D000764    | sgh       | PFPD FRCH DAILY<br>ORDER | Normal      | 22-Jan-2015    |            |  |  |  |  |
| ŧ   | BUNS - BAKED                                     | 16-Feb-2015     | 1951D000768    | sgh       | PFPD FRCH DAILY<br>ORDER | Normal      | 22-Jan-2015    |            |  |  |  |  |
| ŧ   | BUNS - BAKED                                     | 17-Feb-2015     | 1951D000771    | sgh       | PFPD FRCH DAILY<br>ORDER | Normal      | 22-Jan-2015    |            |  |  |  |  |
| ŧ   | BUNS - BAKED                                     | 20-Feb-2015     | 1951D000773    | sgh       | PFPD FRCH DAILY<br>ORDER | Normal      | 27-Jan-2015    |            |  |  |  |  |
| ŧ   | CAKE - 300GM                                     | 30-Jan-2015     | 1951D000774    | sgh       | PFPD FRCH DAILY<br>ORDER | Normal      | 27-Jan-2015    |            |  |  |  |  |
| ŧ   | CAKE - REGULAR                                   | 09-Jan-2015     | 1951D000760    | sgh       | PFPD FRCH DAILY<br>ORDER | Normal      | 05-Jan-2015    |            |  |  |  |  |
| ŧ   | CAKE - REGULAR                                   | 15-Feb-2015     | 1951D000769    | sgh       | PFPD FRCH DAILY<br>ORDER | Normal      | 22-Jan-2015    |            |  |  |  |  |
| ŧ   | PASTRY - FROZEN                                  | 24-Jan-2015     | 1951D000767    | sgh       | PFPD FRCH DAILY<br>ORDER | Normal      | 22-Jan-2015    |            |  |  |  |  |
|     |                                                  |                 |                |           |                          |             |                |            |  |  |  |  |

| Dr | ag a column header here to | o group by that colum | חו             |           |                          |               |                |            |
|----|----------------------------|-----------------------|----------------|-----------|--------------------------|---------------|----------------|------------|
|    | Form $\Delta$              | Delivery Date 📃       | Order Number 👻 | LoginId 🔄 | Order Type 🛛 👻           | Option Code 📃 | Order Date 🛛 👻 | AutoPush 🚽 |
|    |                            |                       |                |           |                          |               |                | ~          |
| ŧ  | BUNS - BAKED               | 10-Feb-2015           | 1951D000762    | sgh       | PFPD FRCH DAILY<br>ORDER | Normal        | 21-Jan-2015    |            |
| ŧ  | BUNS - BAKED               | 12-Feb-2015           | 1951D000763    | sgh       | PFPD FRCH DAILY<br>ORDER | Normal        | 21-Jan-2015    |            |
| ŧ  | BUNS - BAKED               | 13-Feb-2015           | 1951D000764    | sgh       | PFPD FRCH DAILY<br>ORDER | Normal        | 22-Jan-2015    |            |
| ŧ  | BUNS - BAKED               | 16-Feb-2015           | 1951D000768    | sgh       | PFPD FRCH DAILY<br>ORDER | Normal        | 22-Jan-2015    |            |
| ŧ  | BUNS - BAKED               | 17-Feb-2015           | 1951D000771    | sgh       | PFPD FRCH DAILY<br>ORDER | Normal        | 22-Jan-2015    |            |
| ŧ  | BUNS - BAKED               | 20-Feb-2015           | 1951D000773    | sgh       | PFPD FRCH DAILY<br>ORDER | Normal        | 27-Jan-2015    |            |
| ŧ  | CAKE - 300GM               | 30-Jan-2015           | 1951D000774    | sgh       | PFPD FRCH DAILY<br>ORDER | Normal        | 27-Jan-2015    |            |
| ŧ  | CAKE - REGULAR             | 09-Jan-2015           | 1951D000760    | sgh       | PFPD FRCH DAILY<br>ORDER | Normal        | 05-Jan-2015    |            |
| ŧ  | CAKE - REGULAR             | 15-Feb-2015           | 1951D000769    | sgh       | PFPD FRCH DAILY<br>ORDER | Normal        | 22-Jan-2015    |            |
| ŧ  | PASTRY - FROZEN            | 24-Jan-2015           | 1951D000767    | sgh       | PFPD FRCH DAILY<br>ORDER | Normal        | 22-Jan-2015    |            |
|    |                            |                       |                |           |                          |               |                |            |

Data in the grid can be grouped by any data field; for example Orders could be grouped by Form by dragging the Form column into the top area of the grid as shown in the figure 2.

| F |     |                     |                |         |            |   |             |            |          |   |  |
|---|-----|---------------------|----------------|---------|------------|---|-------------|------------|----------|---|--|
|   |     | Delivery Date 📃     | Order Number 👻 | LoginId | Order Type | ▼ | Option Code | Order Date | AutoPush |   |  |
|   |     |                     |                |         |            |   |             |            |          | ~ |  |
| ÷ | For | rm: BUNS - BAKED    |                |         |            |   |             |            |          |   |  |
| + | For | rm: CAKE - 300GM    |                |         |            |   |             |            |          |   |  |
| + | For | rm: CAKE - REGULAR  |                |         |            |   |             |            |          |   |  |
| ÷ | For | rm: PASTRY - FROZEN | l              |         |            |   |             |            |          |   |  |
|   |     |                     |                |         |            |   |             |            |          |   |  |

#### Filtering

Data could be filtered by the by selecting the down arrow at the right hand side of the data column. Filters are enabled only for the selected columns.

| Dr | rag a column header here to group by that column |                 |             |                            |                      |       |                 |                |            |  |  |
|----|--------------------------------------------------|-----------------|-------------|----------------------------|----------------------|-------|-----------------|----------------|------------|--|--|
|    | Form                                             | Delivery Date 🔻 | Order Numbe | 🚽 LoginId 🛛 👻              | Order Type           |       | Option Code 🛛 👻 | Order Date 🛛 👻 | AutoPush 📃 |  |  |
|    |                                                  |                 |             | (All)                      |                      |       |                 |                | ~          |  |  |
| ŧ  | BUNS - BAKED                                     | 10-Feb-2015     | 1951D000762 | (Blanks)<br>(Non blanks)   | 1 [                  | DAILY | Normal          | 21-Jan-2015    |            |  |  |
| Ð  | BUNS - BAKED                                     | 12-Feb-2015     | 1951D000763 | 1951D000760<br>1951D000762 | 1 0                  | DAILY | Normal          | 21-Jan-2015    |            |  |  |
| Ð  | BUNS - BAKED                                     | 13-Feb-2015     | 1951D000764 | 1951D000763                | 1 0                  | DAILY | Normal          | 22-Jan-2015    |            |  |  |
| Ð  | BUNS - BAKED                                     | 16-Feb-2015     | 1951D000768 | 1951D000767                | + 10                 | DAILY | Normal          | 22-Jan-2015    |            |  |  |
| Ð  | BUNS - BAKED                                     | 17-Feb-2015     | 1951D000771 | 1051000769                 | .::                  | DAILY | Normal          | 22-Jan-2015    |            |  |  |
| Ð  | BUNS - BAKED                                     | 20-Feb-2015     | 1951D000773 | sgh                        | PFPD FRCH I<br>ORDER | DAILY | Normal          | 27-Jan-2015    |            |  |  |
| Ð  | CAKE - 300GM                                     | 30-Jan-2015     | 1951D000774 | sgh                        | PFPD FRCH I<br>ORDER | DAILY | Normal          | 27-Jan-2015    |            |  |  |
| ŧ  | CAKE - REGULAR                                   | 09-Jan-2015     | 1951D000760 | sgh                        | PFPD FRCH I          | DAILY | Normal          | 05-Jan-2015    |            |  |  |
| ÷  | CAKE - REGULAR                                   | 15-Feb-2015     | 1951D000769 | sgh                        | PFPD FRCH I<br>ORDER | DAILY | Normal          | 22-Jan-2015    |            |  |  |
| ŧ  | PASTRY - FROZEN                                  | 24-Jan-2015     | 1951D000767 | sgh                        | PFPD FRCH I<br>ORDER | DAILY | Normal          | 22-Jan-2015    |            |  |  |
|    |                                                  |                 |             |                            |                      |       |                 |                |            |  |  |

## Searching

Data could be searched by the by entering a text. Search facility is enabled for the selected columns only. For example form can be searched using the name of the form name by entering its name.

| Dr | Drag a column header here to group by that column |                 |                |             |                          |                 |                |            |  |  |  |  |
|----|---------------------------------------------------|-----------------|----------------|-------------|--------------------------|-----------------|----------------|------------|--|--|--|--|
|    | Form 💌                                            | Delivery Date 🔻 | Order Number 💌 | LoginId 🛛 👻 | Order Type 🛛 👻           | Option Code 🛛 👻 | Order Date 🛛 👻 | AutoPush 📃 |  |  |  |  |
|    | CAKE                                              |                 |                |             |                          |                 |                | ×          |  |  |  |  |
| ŧ  | CAKE - 300GM                                      | 30-Jan-2015     | 1951D000774    | sgh         | PFPD FRCH DAILY<br>ORDER | Normal          | 27-Jan-2015    |            |  |  |  |  |
| ŧ  | CAKE - REGULAR                                    | 09-Jan-2015     | 1951D000760    | sgh         | PFPD FRCH DAILY<br>ORDER | Normal          | 05-Jan-2015    |            |  |  |  |  |
| ŧ  | CAKE - REGULAR                                    | 15-Feb-2015     | 1951D000769    | sgh         | PFPD FRCH DAILY<br>ORDER | Normal          | 22-Jan-2015    |            |  |  |  |  |
|    |                                                   |                 |                |             |                          |                 |                |            |  |  |  |  |

# **Profile**

**Edit Profile** 

### **Edit Login Password**

To edit logon password:

1. On the Profile menu, click Edit Profile.

|         | Jystein          | Order | Edit Profile | e  | Feedback  |    |        |   | 0       |
|---------|------------------|-------|--------------|----|-----------|----|--------|---|---------|
|         |                  |       | Notificatio  | n  |           |    |        |   | CON SH  |
|         |                  |       |              |    |           |    |        |   | TOB EST |
| ome!    |                  |       |              |    |           |    |        |   |         |
| -       | - A              | Rey   | PAN UT       |    | -         | 11 | 0      | 4 | 1 50    |
| ~       | 1                |       |              |    |           | 1  |        | 2 | -       |
| Store 1 | T                | Se    |              | 01 | Prode All |    | - CARD |   |         |
|         |                  | 17    |              |    |           |    |        |   |         |
| have su | ccessfully logge | d in. |              |    |           |    |        |   |         |

- 2. Select Change Password option.
- 3. Enter the Old Password.
- 4. Enter the New Password.
- 5. Enter the new password again to confirm the new password.
- 6. If you want to change only the email, check 'Change email only' option.
- 7. After clicking the Save button, email notification will send automatically.

| Old Password                    | •••••            | 4                 |
|---------------------------------|------------------|-------------------|
| New Password                    | •••••            | 4                 |
| Confirm passwo <mark>r</mark> d | •••••            | <b>+</b>          |
| Email                           | sgh@prima.com.lk | Change email only |

#### **Reset Password**

E.

1. On the Profile menu, click Edit Profile.

| Home        | System                          | Order | Profile            | Tutorial  | Feedback | Log Off |         |
|-------------|---------------------------------|-------|--------------------|-----------|----------|---------|---------|
|             |                                 |       | Edit Profil        | e 🚽       |          |         |         |
| AD NO S     |                                 |       | Notificatio        | on Adda S |          |         | C. S.   |
|             |                                 |       | Contraction of the | 0000      |          |         | and and |
| Welcome!    |                                 |       |                    |           |          |         |         |
|             |                                 |       |                    | C         |          |         |         |
| You have su | cces <mark>sfully logg</mark> e | d in. |                    |           |          |         |         |
|             |                                 |       |                    |           |          |         |         |
|             |                                 |       |                    |           |          |         |         |
|             |                                 |       |                    |           |          |         |         |

### 2. Select Reset Password option.

| Change Password  |                  |                   |
|------------------|------------------|-------------------|
| Change password  | Reset password   |                   |
| Old Password     |                  | Reset Password    |
| New Password     |                  |                   |
| Confirm password |                  |                   |
| Email            | sgh@prima.com.lk | Change email only |
|                  |                  |                   |
|                  |                  |                   |

- 3. Click on Reset Password.
- 4. Confirm the password to reset.

#### Notifications

To view notifications:

1. On the Profile menu, click Notifications.

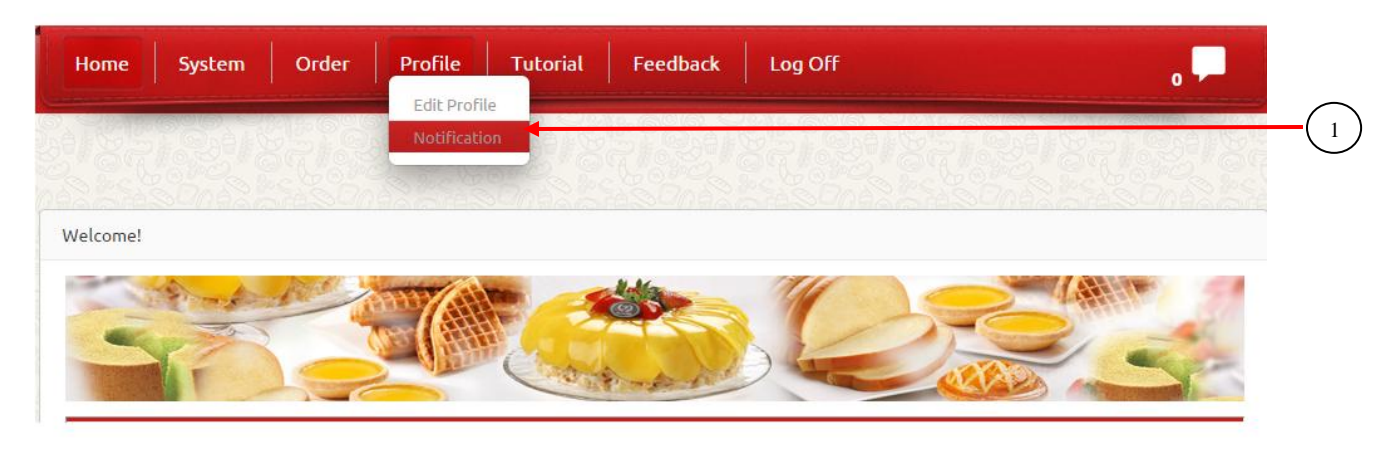

- 2. This displays the list of notifications.
- 3. Click on the Detail button to view the corresponding notification.

|     | Subject            | Sent Date   |          |    |
|-----|--------------------|-------------|----------|----|
| Θ   | Cake Order         | 22-Nov-2013 | <b>f</b> | +( |
| iii | Message            |             |          |    |
|     | Make Your Cake Ord |             | L(       |    |

# **Order Management**

You need to logon to the system as Operation User or Franchisee User.

#### **Customize Orders**

#### **Place Customize Orders**

To place a Customize order:

1. On the Order menu, click Customize Order.

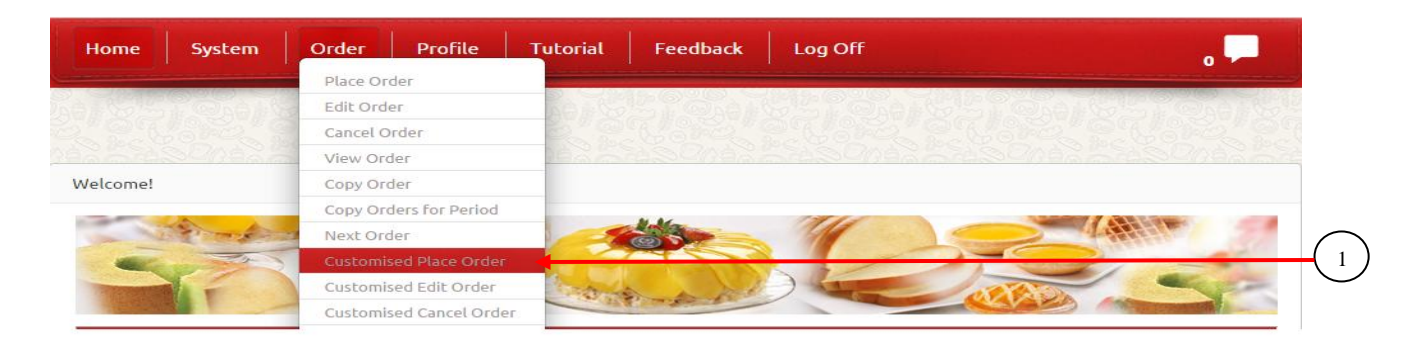

#### 2. Select the Order Form and the Option Code

| Place Customize  | Orders |                       |                     |              |          |
|------------------|--------|-----------------------|---------------------|--------------|----------|
| Order No         | 1951   | LC000058              |                     |              | $\frown$ |
| Form             | DTE    | 04                    |                     |              | <br>(2)  |
| Option Code      | Norn   | nal                   |                     |              |          |
| Franchisee       |        | : EDAN BAKERIES (SGH) |                     |              |          |
| Available Date [ | From]  | :01-Oct-2013          | Available Date [To] | :28-Feb-2014 |          |
| Min Days         |        | :2                    | Max Days            | :6           |          |

3. Fill Customer Information such as Customer Order No, Customer Name, Contact No and Collection Date, Time. **Note:** Consider the \* Mandatory fields

| Customer Information              |       |                              |          |   |
|-----------------------------------|-------|------------------------------|----------|---|
| Customer Order No                 | : SGH | *(Max 6 Characters)          |          | 3 |
| Contact No * (8 Digits)<br>Home : | :     | Mobile :                     | Office : |   |
| Collection Date :                 | ~     | Collection Time : Select One |          |   |

4. Fill order information such as Delivery date, Trip, Design code and Quantity. Relevant line item price will calculate against the quantity according to the unit price shown below.

| Order Informati | on                |                      |                           |          | L |
|-----------------|-------------------|----------------------|---------------------------|----------|---|
| Delivery Date   | : 22-Mar-2015 Sun |                      | Trip : TRIP1              | <u> </u> | 4 |
|                 |                   |                      |                           |          |   |
| PM1; D24 DURIA  | N DIVINE - 4KG    |                      |                           |          |   |
| Product Code    | : F02CFC020-040   | Item Name            | : D24 DURIAN DIVINE - 4KG |          |   |
| Size            | : 4KG             | Retail Selling Price | : RSP 179.20 /PCE         |          |   |
| Maximum Qty     | :2                | Standard Shape       | : Round                   |          |   |

5. Change/ Add attributes like Change Cream Base Fresh Cream to Butter, Fillings, shape...etc by selecting. Additional charges for changing attributes will apply as shown next to the drop down list.6. To add a 'Message on Cake', choose the corresponding Category, Language and Wording. If the Language is non-English, the English meaning of the wording will display in the English Wording text box.

**Note:** Can edit the 'Message on Cake' without exceeding the maximum number of characters. (Maximum number of characters is shown next to the wording text box)

|                                                  | 4             |
|--------------------------------------------------|---------------|
| Total Franchisee Price : RSP 179.20              |               |
| Change Cake Base to 💠 : NIL 💌                    |               |
| Fresh cream change to : NIL                      |               |
|                                                  | 5             |
| Change Shape to CHANGE SHAPE Change To Rectangle | $\mu$         |
| Add Filling Charge                               |               |
|                                                  |               |
|                                                  | $\Box \frown$ |
| Category : None 🖌 Language:                      | 6             |
|                                                  |               |
| Standard Wording :                               |               |
|                                                  |               |
|                                                  |               |
| Figure : NIL                                     |               |
| Remark : NIL                                     |               |
| Total Item Price : RSP 179.20                    |               |
|                                                  |               |
| Add                                              |               |
| Maximum 2 Items can be added per one order forn  |               |

7. Click Add button to add the item to the grid (Maximum 2 items can be added per one order form)

8. Can edit the Order details by clicking the Edit button and, remove unwanted items by clicking Delete button

| Option | Design Code | Product Code  | Item Name           | Qty | Size | UOM | Actual Qty | Change Shape<br>to | Cake Base |   |
|--------|-------------|---------------|---------------------|-----|------|-----|------------|--------------------|-----------|---|
| / ×    | PF1         | E02CEC001-030 | MANGO DELIGHT - 3KG | 2   | зка  | КG  | 2          | Rectangle          |           | 8 |
| •      |             |               |                     |     |      |     |            |                    | Þ         |   |

9. To view the item price break down, click the button under the Price Breakdown column.

| Filling | Wording                   | Add On<br>Chocolate | Remark | Figure | Total Price | Price UOM | Price<br>Breakdown |   |
|---------|---------------------------|---------------------|--------|--------|-------------|-----------|--------------------|---|
|         | HAPPY BIRTHDAY TO<br>YOU! |                     |        |        | 179.20      | RSP       | 0                  | 9 |
|         |                           |                     |        |        | 179.20      |           |                    |   |
|         |                           |                     |        |        |             |           | ۱.                 |   |

10. To enable IOCC option, tick the IOCC check box and select Collection Location and Address.

| 1                   |                                           |    |
|---------------------|-------------------------------------------|----|
| 1000                |                                           |    |
| 1000                |                                           |    |
| Collection Location | : JP                                      |    |
| Addross             | Prima Dali Jurang Daist 1 Jurang West Cas |    |
| Address             | . Phinaber Jurong Point I Surong West Cen |    |
| Total Order Price   | : RSP 91.60 🙆 🚤                           | 11 |
|                     |                                           |    |
|                     |                                           |    |

**Note:** IOCC applicable only for the products in 1 - 3 kg range.

11. To see the total price break down of the order, click the' Breakdown' button.

| otz | al Order Price 358 |                          |     |       |
|-----|--------------------|--------------------------|-----|-------|
|     | Product Code       | Item Name                | Qty | Price |
| Ð   | F02CFC904-050      | DTE04 FLOWER POWER - 5KG | 2   | 205   |
| Ð   | F02CFC904-030      | DTE04 FLOWER POWER - 3KG | 2   | 123   |
| Ð   | F02ADDD-008        | IOCC CHARGE - 1KG        | 2   | 0     |

12. Fill Surcharge, Discount, Total, Total, Balance values and Order Taken By field with relevant information. These field are enable after add one or two item to grid. Order Taken By is mandatory field and others are optional manual data enter fields. Order date is auto filled field and user cannot change it.

| Surcharge      | :\$ 5             |   |
|----------------|-------------------|---|
| Discount       | :-\$ 10.25        |   |
| Total          | :\$ 125.50        | 2 |
| Deposit        | :\$ 25            |   |
| Balance        | :\$ 100.50        |   |
| Order Taken By | : sgh             |   |
| Order Date     | : 16-Mar-2015 Mon |   |
|                |                   |   |

### 13. Order details can view by using "Preview All" & "Preview Customer"

| Order Taken By<br>Order Date | : | ddd<br>02-Apr-2015 Thu | <u> </u> | Preview All | Preview Customer | 13 |
|------------------------------|---|------------------------|----------|-------------|------------------|----|
|                              |   |                        |          |             |                  | 14 |

14. Click Save button to save the customize order.

#### Edit Customize Order

This page allows you to edit Customize orders, which have not been processed yet. To edit a Customize order:

1. On the Order menu, click Edit Customize Order.

| Home                          | System       | Order Profile           | Tutorial | Feedback | Log Off | , <b>,</b> , ,      |
|-------------------------------|--------------|-------------------------|----------|----------|---------|---------------------|
|                               |              | Place Order             |          |          |         |                     |
|                               | Celearly     | Edit Order              | Ken S    |          |         | ST CAPITO ST CAPITO |
|                               | SV20 9       | Cancel Order            |          |          |         | 양양적지 만, 당양적지 만역     |
|                               | DAAR         | View Order              | 18AA     |          |         | SPAN SHOOLS TH      |
| E <mark>dit Customi</mark> se | d Örders     | Copy Order              |          |          |         |                     |
|                               |              | Copy Orders for Period  |          |          |         |                     |
| Order No                      | 1334C00003   | Next Order              |          |          |         |                     |
| Form                          | Cake (Lead T | Customised Place Order  |          |          |         |                     |
| Option Code                   | Normal       | Customised Edit Order   |          |          |         |                     |
|                               |              | Customised Cancel Order |          |          |         |                     |

- 2. Search the order by providing either Order date or Delivery date.
- 3. Click the Submit button.
- 4. Click the Edit button. (By clicking each Detail button of the relevant order, can view the order information before edit the order.)
- 5. Order details can view by using "Preview All" & "Preview Customer"
- 6. Edit the order details and click the Save button.

| ant | Customiz   | e Order   |           |                  | 8         | Order Date  |          |      | O De   | livery [ | Date    |          |                   |       |           |          |         |       |     |
|-----|------------|-----------|-----------|------------------|-----------|-------------|----------|------|--------|----------|---------|----------|-------------------|-------|-----------|----------|---------|-------|-----|
| ror | n Date     |           | 10-Feb    | 2014             |           | ~           |          |      | Т      | o date   | 1       | 0-Feb-20 | ) <mark>14</mark> | ~     |           |          |         | Sub   | mit |
| Dra | ag a colui | mn header | r here to | group by         | that colu | mn          | 1        |      |        |          | 1       |          |                   |       |           |          |         |       |     |
|     | Edit       | Order No  | o         | Form             |           | Option Code | Delivery | Date | Trip   |          | Referen | te No    | Custome           | er    | Address   |          | Home Co | ntact | Mot |
|     |            |           |           |                  |           |             |          | ~    |        |          |         |          |                   |       |           |          |         |       |     |
| Θ   |            | 1951C00   | 00059     | DTE04 F<br>POWER | LOWER     | Normal      | 16-Feb-2 | 2014 | TRIP1  |          | CI0938  | 333      | Chen Su           | e     | 201, Kepp | ole rd   | 6562    | 71008 |     |
|     | Desig      | n Code    | Produ     | ct Code          |           | Item Name   |          | Qty  | Weight | ι        | NON     | Acti     | ual Qty           | Sh    | ape       | Flave    | our     |       |     |
|     | DTE03-     | 2.5       | F02CFC    | 904-025          | DTE04     | LOWER POWER | - 2.5KG  | 1    | 2.5    | kg       |         |          | 1                 | ROUND | 0         | Vanila   |         |       |     |
|     | DTE03-     | 2.5       | F02CFC    | 904-025          | DTE04     | LOWER POWER | - 2.5KG  | 2    | 2.5    | kg       |         |          | 2                 | Round | 1         | Chocolat | te >    |       |     |
|     |            |           |           | DTE04 F          | OWER      |             | 1        |      |        |          | 1       |          |                   |       |           | 1        |         |       |     |
| Ð   | 0          | 1951C00   | 00058     | POWER            | LOWER     | Normal      | 14-Feb-2 | 2014 | TRIP2  |          | CI00012 | 23123    | Chen Le           | e     | 202, Kepp | ole rd   | 9863    | 25625 |     |

| Order Taken By<br>Order Date | : | cfcxb<br>02-Apr-2015 Thu | Preview All | Preview Customer | 5 |
|------------------------------|---|--------------------------|-------------|------------------|---|
|                              |   |                          |             |                  | 6 |

**Note: -** A user can view the order details by click on the (+) mark.

#### **Cancel Customize Order**

To cancel a customize order:

#### 1. On the Order menu, click Cancel Customize Order.

| Home System    | Order Profile Tutorial Feedback Log Off |
|----------------|-----------------------------------------|
|                | Place Order                             |
|                | Edit Order                              |
|                | Cancel Order                            |
|                | View Order                              |
| Velcome!       | Copy Order                              |
|                | Copy Orders for Period                  |
| and the second | Next Order                              |
|                | Customised Place Order                  |
|                | Customised Edit Order                   |
|                | Customised Cancel Order                 |
|                | View Customised Orders                  |

2. Search for the order by providing either Order date or Delivery date.

- 3. Click the Submit button.
- 4. Click the Delete button for the order to be cancelled and confirm the delete message.

| Queue_managemen |                   |                                                              | Confirm                                                      | ge at bravo3:805!<br><sub>Delete</sub> ?            | ō says:                                                                                           | ×                              |                                          |                                   |                                             |        |                       |
|-----------------|-------------------|--------------------------------------------------------------|--------------------------------------------------------------|-----------------------------------------------------|---------------------------------------------------------------------------------------------------|--------------------------------|------------------------------------------|-----------------------------------|---------------------------------------------|--------|-----------------------|
| •               | Order [           | Date                                                         | Delivery Da                                                  | ite                                                 |                                                                                                   | ок                             | Cancel                                   |                                   |                                             |        | 1 4 4 4 1 4 1         |
| ron             | n Date            |                                                              | 01-Apr-2015                                                  |                                                     | ✓ To d                                                                                            | ate 07-Apr-2015                |                                          | ~                                 |                                             |        |                       |
|                 |                   |                                                              |                                                              |                                                     |                                                                                                   |                                |                                          |                                   | Sub                                         | omit   |                       |
| Dra             | ig a colu<br>Edit | umn header here to                                           | group by that colu                                           | mn<br>Customer<br>order No                          | Form                                                                                              | Option Code                    | Trip                                     | Customer                          | Sut                                         | Mobile | 1 1 1 COLOR 2010      |
| Dra             | ig a colu<br>Edit | umn header here to                                           | group by that colu Delivery Date                             | Customer<br>order No                                | Form                                                                                              | Option Code                    | Trip                                     | Customer                          | Sut                                         | Mobile | 7 67 6 4 COLOR - 14   |
| Dra             | eg a colu<br>Edit | Order No                                                     | Delivery Date                                                | Customer<br>order No                                | Form<br>Cake (Lead<br>Time - 3days)                                                               | Option Code                    | Trip                                     | Customer                          | Home Contact                                | Mobile | 1 1 1 1 1 COLOR - 1 1 |
| Dra<br>t        | eg a colu<br>Edit | Order No                                                     | Delivery Date                                                | Customer<br>order No<br>BDE et<br>BBE 46            | Form<br>Cake (Lead<br>Time - 3days)<br>Cake (Lead<br>Time - 3days)                                | Option Code Option Code Normal | Trip                                     | Customer<br>rttt<br>dgdfg         | Sut<br>Home Contact                         | Mobile |                       |
| Dra<br>Dra      | eg a colu<br>Edit | Umn header here to<br>Order No<br>1334C000036<br>1334C000038 | Delivery Date<br>Delivery Date<br>OS-Apr-2015<br>09-Apr-2015 | Customer<br>order No<br>BBE et<br>BBE 46<br>BBE rey | Form<br>Cake (Lead<br>Time - 3days)<br>Cake (Lead<br>Time - 3days)<br>Cake (Lead<br>Time - 3days) | Option Code Code Normal Normal | Trip<br>TRIP1<br>TRIP1<br>TRIP1<br>TRIP1 | Customer<br>rtt<br>dgdfg<br>fgfdg | Sub<br>Home Contact<br>12345678<br>12345678 | Mobile |                       |

Note: - A user can view the order details by click on the (+) mark.

#### **View Customize Orders**

This feature allows you to search through the order history. To view customize orders:

1. On the Order menu, click View Customize Order.

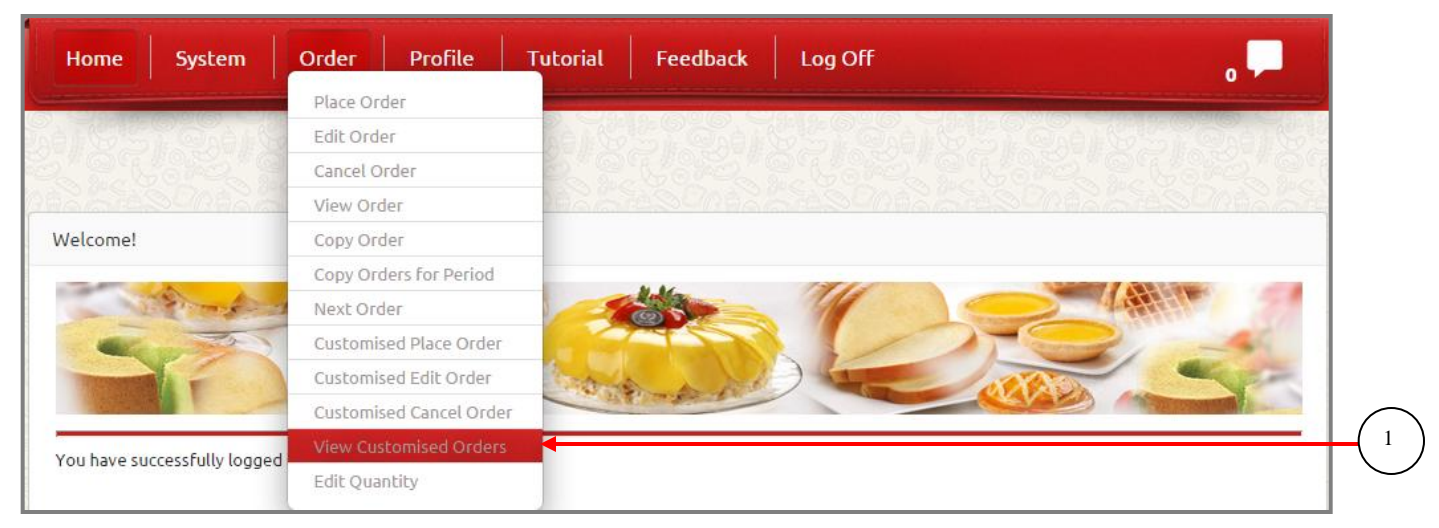

- 2. Search for the order by providing either Order date or Delivery date.
- 3. Click the Submit button
- 4. By clicking Preview Button, can preview an order
- 5. By clicking the Print Button, can print the order placed by the customer.

| ew cusi                                       | comised Of                         | uers                     | 🕑 Order D                                             | ate                                                        | Ö D                                                 | elivery Date                                                                                      |                                       |                                 |                                         |                                  |  |
|-----------------------------------------------|------------------------------------|--------------------------|-------------------------------------------------------|------------------------------------------------------------|-----------------------------------------------------|---------------------------------------------------------------------------------------------------|---------------------------------------|---------------------------------|-----------------------------------------|----------------------------------|--|
| om Dat                                        | te 01                              | -Apr-2015                |                                                       | Y                                                          |                                                     | To date 07-A                                                                                      | pr-2015                               |                                 | <b>~</b>                                | Submit                           |  |
|                                               |                                    |                          |                                                       |                                                            |                                                     |                                                                                                   |                                       |                                 |                                         |                                  |  |
| rag a co<br>View                              | olumn header<br>/ Price<br>Breakdo | here to gro              | Order No                                              | Delivery Date                                              | Customer<br>Order No                                | Form                                                                                              | Option Code                           | Trip                            | Status                                  | Custor                           |  |
| View                                          | y Price<br>Breakdo                 | here to gro              | up by that column Order No                            | Delivery Date                                              | Customer<br>Order No                                | Form                                                                                              | Option Code                           | Trip                            | Status                                  | Custor                           |  |
| View                                          | Price<br>Breakdo                   | here to groo             | Order No 1334C000035                                  | Delivery Date                                              | Customer<br>Order No<br>BBE et                      | Form<br>Cake (Lead<br>Time - 3days)                                                               | Option Code                           | Trip<br>TRIP1                   | Status<br>Entered                       | Custor                           |  |
| Orag a co<br>View                             | olumn header<br>/ Price<br>Breakdo | here to gro              | Order No                                              | Delivery Date                                              | Customer<br>Order No<br>BBE et<br>BBE 46            | Form<br>Cake (Lead<br>Time - 3days)<br>Cake (Lead<br>Time - 3dayr)                                | Option Code                           | Trip<br>TRIP1<br>TRIP1          | Status<br>Entered<br>Entered            | Custor<br>rtrt<br>dgdfg          |  |
| Drag a co<br>View<br>D Q<br>D Q<br>D Q<br>D Q | Price<br>Breakdo                   | here to grow<br>wn Print | Order No Order No 1334C000035 1334C000036 1334C000038 | Delivery Date<br>05-Apr-2015<br>05-Apr-2015<br>09-Apr-2015 | Customer<br>Order No<br>BBE et<br>BBE 46<br>BBE rey | Form<br>Cake (Lead<br>Tîme - 3days)<br>Cake (Lead<br>Tîme - 3days)<br>Cake (Lead<br>Tîme - 3days) | Option Code Option Code Normal Normal | Trip<br>TRIP1<br>TRIP1<br>TRIP1 | Status<br>Entered<br>Entered<br>Entered | Custor<br>rtrt<br>dgdfg<br>fgfdg |  |

6. Price Breakdown button in the grid shows the total price breakdown.

|   | Product Code   | Item Name                          | Item Name                  |       |     |   |  |
|---|----------------|------------------------------------|----------------------------|-------|-----|---|--|
| Θ | F02CFC904-025  | DTE04 FLOWER POWER - 2.5KG         | DTE04 FLOWER POWER - 2.5KG |       |     |   |  |
|   | Product Code   | Item Name                          | Qty                        | Price | UOM | Ĩ |  |
|   | F02ADDF-037    | ADD FILLING - OREO - KG            | 5                          | 5     | KG  | 1 |  |
|   | F02ADDS-002    | ROUND                              | 5                          | 5     |     |   |  |
|   | F02CFC901-003C | DTE01 - HOLA HOLA - 300G CHOCOLATE | 5                          | 0     |     | l |  |
|   |                |                                    |                            | T are | T.  | - |  |

7. Line Price Breakdown button shows the line item price breakdown (Click on the + icon to go to the line items)

| ŧ | <b>Q</b>           | •           | 1334C000038       | 09-Apr-2015  | BBE rey    | Cake (Le<br>Time - 3 | ead<br>days) | Normal | TRIP1      | Entered            | fgfdg |    |
|---|--------------------|-------------|-------------------|--------------|------------|----------------------|--------------|--------|------------|--------------------|-------|----|
| Ξ | <b>Q</b>           |             | 1334C000037       | 08-Apr-2015  | BBE 436    | Cake (L<br>Time - 4  | ead<br>days) | Normal | TRIP2      | Entered            | etwew |    |
|   | Price<br>Breakdown | Design Code | Product Code      | Item         | Name       | Qty                  | Size         | UOM    | Actual Qty | Change Shape<br>To |       |    |
|   | 6                  | PC12        | F02CM5018-<br>030 | CHOCOLATE M/ | RQUISE 3KG | 1                    | зка          | KG     | 1          |                    |       | -( |
| 4 | •                  |             |                   |              |            |                      |              |        |            | <br>               |       |    |

| Product Code   | Item Name                          | Qty | Price | UOM |
|----------------|------------------------------------|-----|-------|-----|
| F02ADDF-037    | ADD FILLING - OREO - KG            | 5   | 5     | KG  |
| F02CFC904-025  | DTE04 FLOWER POWER - 2.5KG         | 2   | 10    |     |
| F02ADDS-002    | ROUND                              | 5   | 5     |     |
| F02CFC901-003C | DTE01 - HOLA HOLA - 300G CHOCOLATE | 5   | 0     |     |